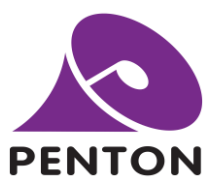

# **Connecting Penton IP Speakers to Milestone VMS Software**

Last updated 20/01/23

#### Step 1

Within the Onvif section of the configuration page change the User Authorize to Enable.

|                                                                                                    | UT-1:None / OUT-2:None / SIP:None / REC:None                                                                                                    |
|----------------------------------------------------------------------------------------------------|----------------------------------------------------------------------------------------------------|
| Setup Update Status DSP About Logout                                                                                                    | English ᅌ                                                                                                    |
| Basic Setting Device Function Libraries Audio Matrix Media Setting I/O Control Account Manager Third Party S                                                                                                    | Scheduler                                                                                                    |
| Statup       Update       Status       DSP       About       Logout         Basic Setting       Device       Function Libraries       Audio Matrix       Media Setting       1/0 Control       Account Manager       Third Party       S         Network       DHCP       Enable       Disable       Firewall Traversal Mode       +       Username       II         Subnet Mask       255:255:255:0       Gateway       192:168.1.254       SIP       RTP Port       6         DNS       0.0.0.0       0       0.0.0       Identification Send Interval       Audio Codec         System Time       Enable       Disable       11       1       12       Global Priority       1         Date/Time       2021 / 1 / 1       1       1       12       Chine Volume       Global Priority       1         Date/Time       2021 / 1 / 1       1       1       12       Chine Volume       SiP Auto Answer       SiP Auto Answer       SiP Auto Answer       SiP Auto Answer       SiP Auto Answer       SiP Auto Answer       SiP Auto Answer       SiP Auto Answer       SiP Auto Answer       SiP Active       SiP Active       SiP Active       SiP Active       SiP Active       SiP Active       SiP Active       SiP Inactive       Ringing Active <td< th=""><th>UI-TRNone / OUI-2:None / SIP:None / REC:None         English         Scheduler         SIP Server         SIP Server         TERRA Net         IPSM_IPBX         5060         6912         2         2         5         0         sec         1         5         Disable         Enable                                </th></td<> | UI-TRNone / OUI-2:None / SIP:None / REC:None         English         Scheduler         SIP Server         SIP Server         TERRA Net         IPSM_IPBX         5060         6912         2         2         5         0         sec         1         5         Disable         Enable |
| Onvif<br>Onvif Enable<br>User Authorize<br>HTTP Port<br>8<br>RTP/RTSP Port<br>5<br>RTP UDP Port<br>4<br>Audio Format                                                                                                    | Enable Disable Enable Disable B000  554  4076  G.711 ulaw S  Save Cancel                                                                                                    |

Penton UK Ltd

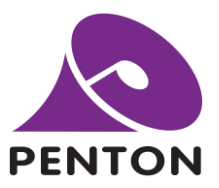

Within Milestone VMS in the *Recording Server* screen, right click and click *add hardware*, and then choose the *manual* option. Click next.

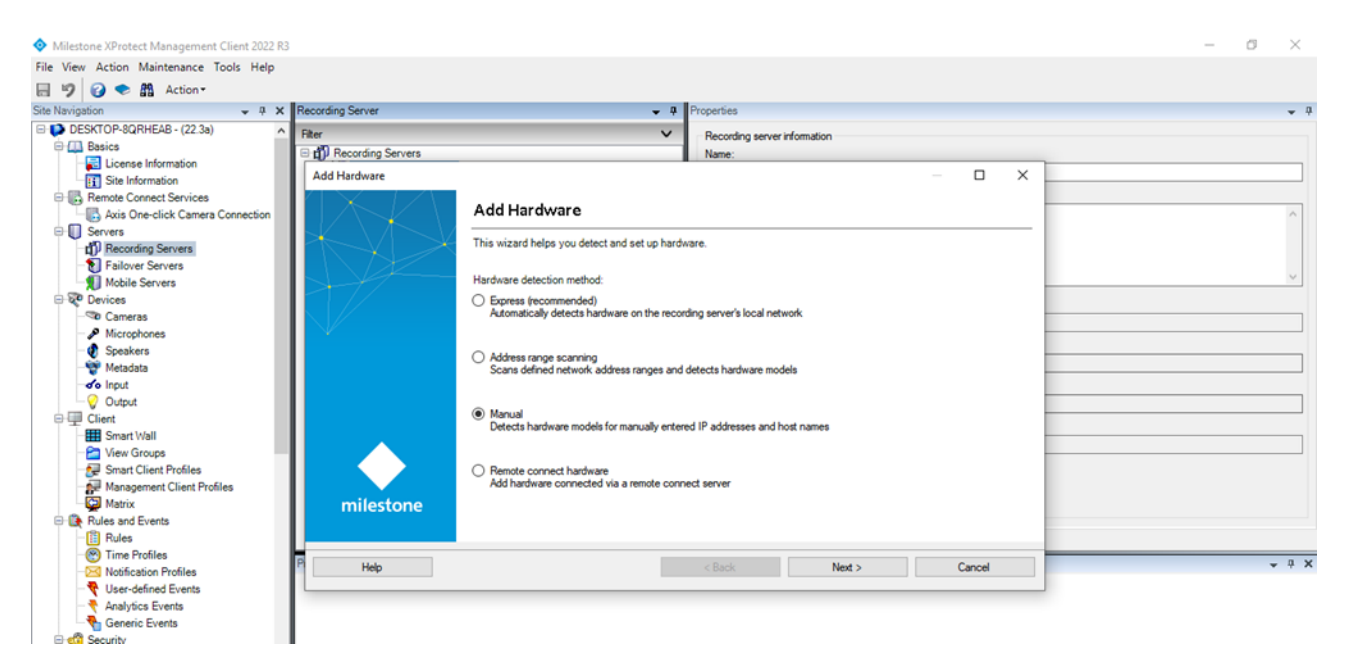

## Step 3

Add the username and password of the Penton IP speaker product to the user credentials list and *untick* the default credentials entry. Click next.

| Milestone XProtect Management Client 2022 R3                                                                                                    |                                                                                                    |                                        |            | - 0 × |
|----------------------------------------------------------------------------------------------------|----------------------------------------------------------------------------------------------------|----------------------------------------|------------|-------|
| File View Action Maintenance Tools Help                                                                                                    |                                                                                                    |                                        |            |       |
| 🗐 🦻 🚱 🗢 🛱 Action -                                                                                                    |                                                                                                    |                                        |            |       |
| Site Navigation - 7 ×                                                                                                    | Recording Server                                                                                             |                                        |            | - 7   |
| DESKTOP-80RHEAB - (22 3a)     Basics     Discrete Information     Ste Information     Remote Connect Services     Asis One-click Camera Connection     Servers                      | Filter           Till Recording Servers           Add Hardware           Optionally, specify additional user | Peccording server information<br>Name: | - C X      |       |
|                                                                                                    | Include Uter name<br>Factory default)<br>admin                                                               | Password                               | Add Remove |       |
| Smart Client Profiles  Management Client Profiles  Rules and Events  Nutles Time Profiles  Notification Profiles  Kalaylices Events  Generic Events  Generic Events  Generic Events | P Heb                                                                                                    | < Back Next >                          | Cancel     | - 9 X |

Penton UK Ltd

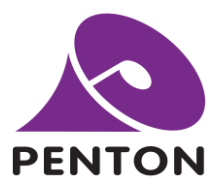

Leave all the manufacturers ticked. Click next.

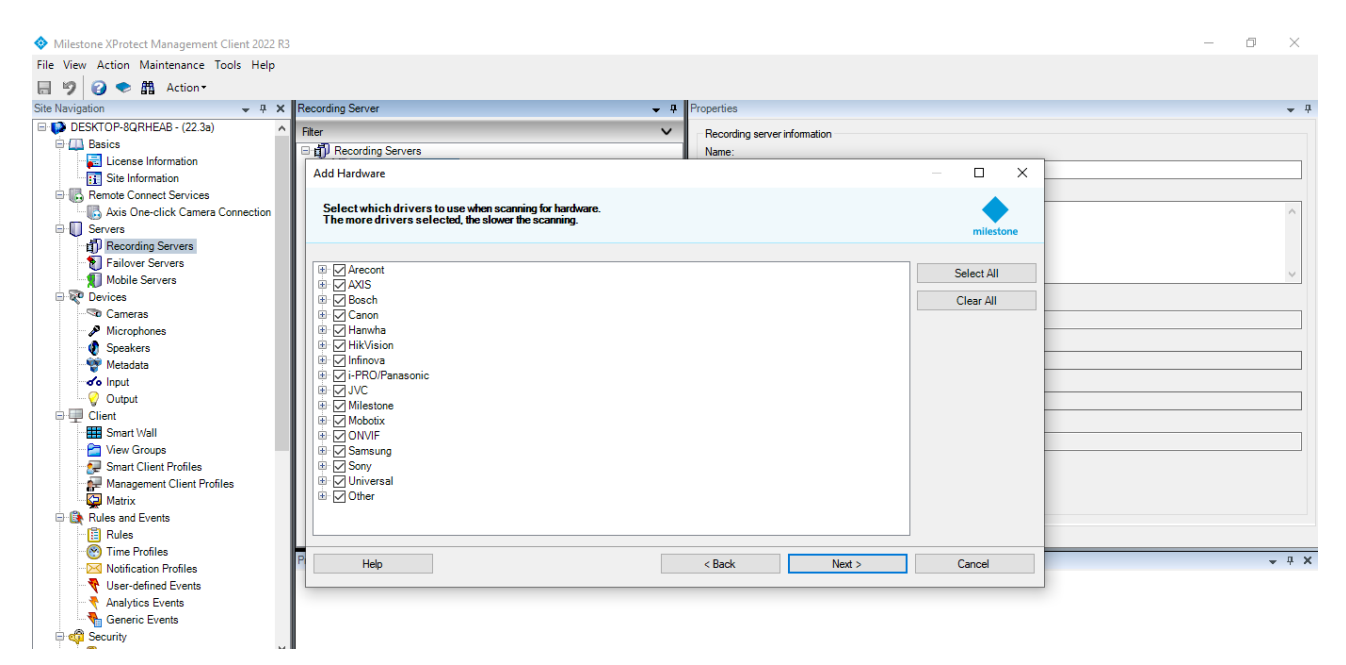

# Step 5

Enter the IP address of the Penton IP speaker and add the port as 8000. Click next.

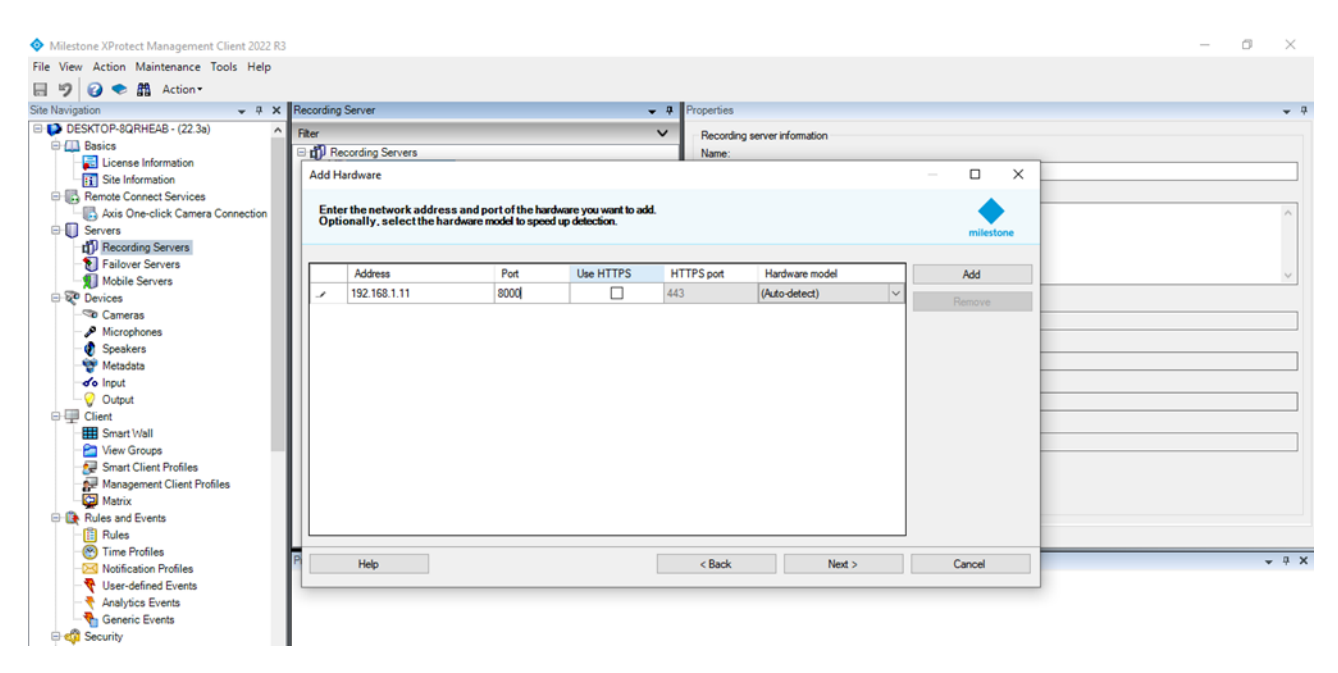

Penton UK Ltd

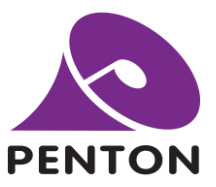

Let the system search for IP addresses and the hardware model should then say **ATEIS TERRA (ONVIF)**. Click *next* and the system will collect the hardware information followed by the status success. Click next.

| Site Navigation 🗸 🤻 🗙            | Recording Server                   |                              | <ul> <li>Properties</li> </ul>                   |              | • 9   |
|----------------------------------|------------------------------------|------------------------------|--------------------------------------------------|--------------|-------|
| DESKTOP-8QRHEAB - (22.3a)        | Fiter                              |                              | <ul> <li>Recording server information</li> </ul> |              |       |
| Basics                           | C d Recording Servers              |                              | Name:                                            |              |       |
| Site Information                 | Add Hardware                       |                              |                                                  | - 0 X        |       |
| B B Benote Connect Services      |                                    |                              |                                                  |              |       |
| Axis One-click Camera Connection | Wait while your hardware is being  | detected.                    |                                                  |              | •     |
| 🕀 🚺 Servers                      | Once detection has completed, s    | elect which hardware to add. |                                                  | milestone    |       |
| Recording Servers                |                                    |                              |                                                  |              |       |
| Failover Servers                 |                                    |                              |                                                  | 810          |       |
| Mobile Servers                   |                                    |                              |                                                  | .stop        |       |
| E Q Devices                      | Detected hardware:                 |                              |                                                  |              |       |
| Cameras     Microphoner          | Add Address                        | Port                         | Hardware model                                   | Status       |       |
| Snaskers                         | 192.168.1.11                       | 8000                         | ATEIS TERRA (ONVIF)                              | ✓ Success    |       |
| Metadata                         |                                    |                              |                                                  |              |       |
| So Input                         |                                    |                              |                                                  |              |       |
| - 😯 Output                       |                                    |                              |                                                  |              |       |
| Client                           |                                    |                              |                                                  |              |       |
| - Smart Wall                     |                                    |                              |                                                  |              |       |
| View Groups                      |                                    |                              |                                                  |              |       |
| Smart Client Profiles            |                                    |                              |                                                  |              |       |
| Management Client Profiles       |                                    |                              |                                                  |              |       |
| Rules and Events                 |                                    |                              |                                                  |              |       |
| Rules                            | Show hardware running on other rec | ording servers               |                                                  |              |       |
| Time Profiles                    |                                    |                              |                                                  |              |       |
| Notification Profiles            | P Help                             |                              | < Back Ne                                        | ext > Cancel | * 4 X |
| - 💎 User-defined Events          | L                                  |                              |                                                  |              |       |
| Analytics Events                 |                                    |                              |                                                  |              |       |
| Generic Events                   |                                    |                              |                                                  |              |       |
| 🕀 🐗 Security                     |                                    |                              |                                                  |              |       |

Penton UK Ltd

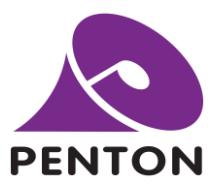

Select the hardware elements that you would like to implement.

Camera: will show a holding screen to show connection.

**Microphone**: will allow the IP speaker device to stream back to the VMS. (For example, triggering messages etc.)

**Speaker**: will allow the VMS to communicate with the IP speaker via any connected microphone.

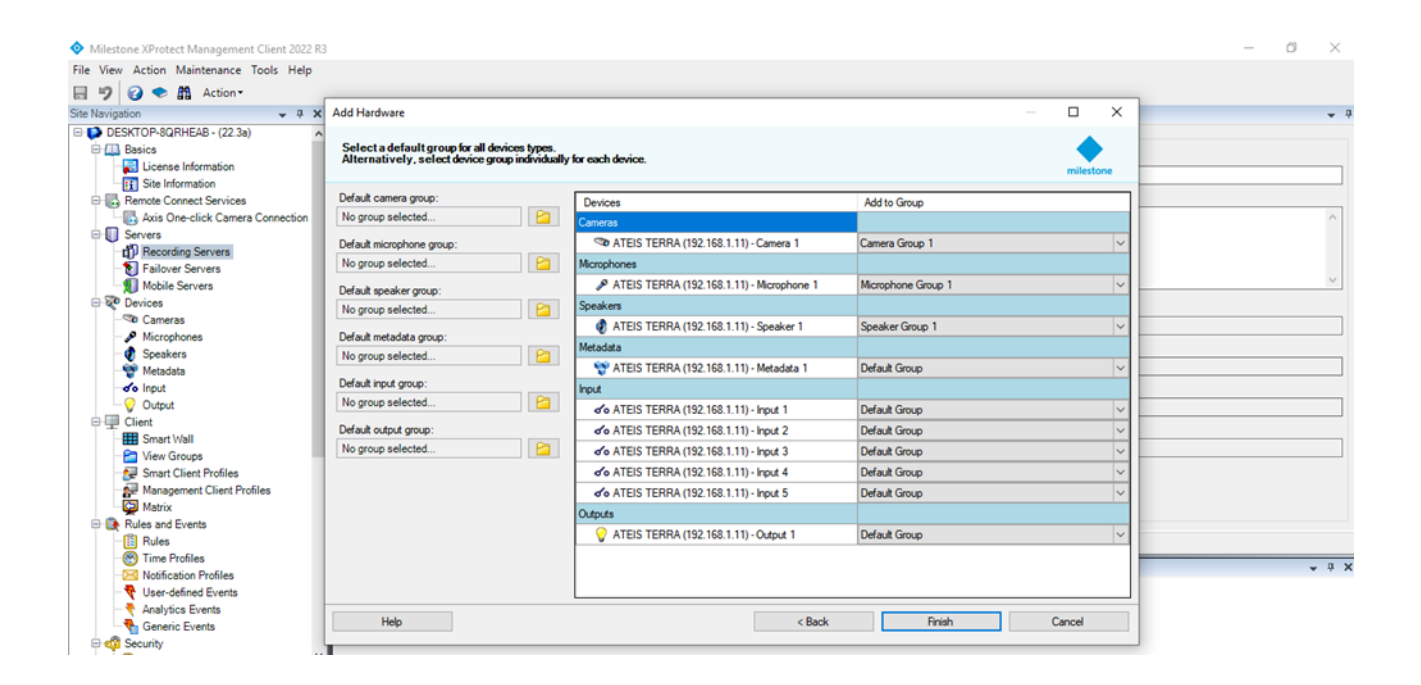

Penton UK Ltd

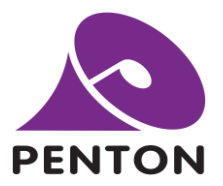

# Add devices to the desired groups.

| Navigation 👻 🤻 🗙                 | Recording Server                 |               |                                        |                    |           |          | * 7   |
|----------------------------------|----------------------------------|---------------|----------------------------------------|--------------------|-----------|----------|-------|
| DESKTOP-8QRHEAB - (22.3a)        | Fiter                            |               | <ul> <li>Recording server</li> </ul>   | information        |           |          |       |
| Basics                           | E 🖞 Recording Servers            |               | Name:                                  |                    |           |          |       |
| Site Information                 | Add Hardware                     |               |                                        |                    | – 🗆 X     |          |       |
| Remote Connect Services          |                                  |               |                                        |                    |           |          |       |
| Axis One-click Camera Connection | Select a default group for all d | evices types. | for each dealers                       |                    |           |          | 0     |
| 🕀 🚺 Servers                      | Anemativery, select device g     | oup marriouan | VICI EBELT DEVICE.                     |                    | milestone |          |       |
| Recording Servers                | Default camera onun:             |               |                                        |                    |           | <i>1</i> |       |
| Failover Servers                 | No group selected                | P             | Devices                                | Add to Group       |           |          | · • . |
| Devices                          |                                  |               | Cameras                                |                    |           |          |       |
| Cameras                          | Default microphone group:        |               | TEIS TERRA (192.168.1.11) - Camera 1   | Camera Group 1     | ~         |          |       |
| - P Microphones                  | No group selected                |               | Microphones                            | <u> </u>           |           |          |       |
| 🔮 Speakers                       | Default speaker group:           |               | ATEIS TERRA (192.168.1.11) - Microphon | Microphone Group 1 | ×         |          |       |
| - 🐨 Metadata                     | No group selected                | 2             | Speakers                               |                    |           |          |       |
| de Input                         | Defend metadata enviro           |               | ATEIS TERRA (192.168.1.11) - Speaker 1 | Speaker Group 1    | ~         |          |       |
| Client                           | No group selected                | 1 1221        |                                        |                    |           |          |       |
| Smart Wall                       | no group service                 |               |                                        |                    |           |          | _     |
| Ciew Groups                      | Default input group:             |               |                                        |                    |           |          |       |
| Smart Client Profiles            | No group selected                | <u>P1</u>     |                                        |                    |           |          |       |
| Management Client Profiles       | Default output group:            |               |                                        |                    |           |          |       |
| Matrix                           | No group selected                | ET            |                                        |                    |           |          |       |
| Rules and Events                 |                                  |               |                                        |                    |           |          |       |
| Time Profiles                    | L                                |               |                                        |                    |           |          | _     |
| - Notification Profiles          | P Help                           |               | < Back                                 | Finish             | Cancel    |          | * # X |
| - Unar defined Events            |                                  |               |                                        |                    |           |          |       |

# Step 9

All resources will now be available in the Milestone VMS.

| Milestone XProtect Management Client 2022 R3                                                                                                    | 3                                                                                                    |            |                                                                             | - | ٥ | ×     |
|----------------------------------------------------------------------------------------------------|----------------------------------------------------------------------------------------------------|------------|-----------------------------------------------------------------------------|---|---|-------|
| File View Action Maintenance Tools Help                                                                                                    |                                                                                                    |            |                                                                             |   |   |       |
| 🔠 🍠 👩 🌨 🏥 Action -                                                                                                    |                                                                                                    |            |                                                                             |   |   |       |
| Site Navigation + 7 ×                                                                                                    | Recording Server                                                                                                    | <b>-</b> 4 | Properties                                                                  |   |   | • P   |
| DESKTOP-9QRHEAB - (22.3a)     Basics     Discusse Information     Site Information     Remote Connect Services                                                              | Ber         Image: Control of the second second | ~          | Recording server information     Name:     DESKTOP-9QRHEAB     Description: |   |   |       |
| Add Directick Camera Cameradon     Add Servers     Delicities Camera Cameradon     Delicities Camera     Delicities Camera     Delicities Camera     Delicities     Devices | ATEIS TERRA (192.168.1.11) - Speaker 1                                                                                                    |            |                                                                             |   |   | ~     |
| Cameras                                                                                                    |                                                                                                    |            | DESKTOP-9QRHEAB                                                             |   |   |       |
| Speakers                                                                                                    |                                                                                                    |            | Local web server address:                                                   |   |   |       |
| Metadata                                                                                                    |                                                                                                    |            | http://desktop-8grheab:7563/                                                |   |   |       |
| - of Input<br>- Output                                                                                                    |                                                                                                    |            | Web server address:                                                         |   |   | _     |
| De 🗐 Client                                                                                                    |                                                                                                    |            | Time water                                                                  |   |   |       |
| Smart Wall                                                                                                    |                                                                                                    |            | (UTC+00:00) Dublin, Edinburgh, Lisbon, London                               |   |   |       |
| Smart Client Profiles<br>Management Client Profiles                                                                                                    |                                                                                                    |            |                                                                             |   |   |       |
| Rules and Events                                                                                                    |                                                                                                    |            |                                                                             |   |   |       |
| - [] Rules                                                                                                    |                                                                                                    |            | 👔 Info 🥑 Storage 👔 Failover 💠 Multicast 🚏 Network                           |   |   |       |
| - Time Profiles                                                                                                    | Preview                                                                                                    |            |                                                                             |   |   | - 0 X |
| 23 Notification Profiles                                                                                                    | 2003000                                                                                                    |            |                                                                             |   |   |       |
| Vuser-defined Events                                                                                                    | 1                                                                                                    |            |                                                                             |   |   |       |
| Analytics Events                                                                                                    | 1                                                                                                    |            |                                                                             |   |   |       |
| The company mapping                                                                                                    | -                                                                                                    |            |                                                                             |   |   |       |

Penton UK Ltd